## ※この手順は、期間限定で実施しております。現在、休止中の機能となります。 『通信の最適化』同意の手順

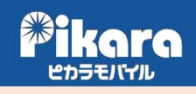

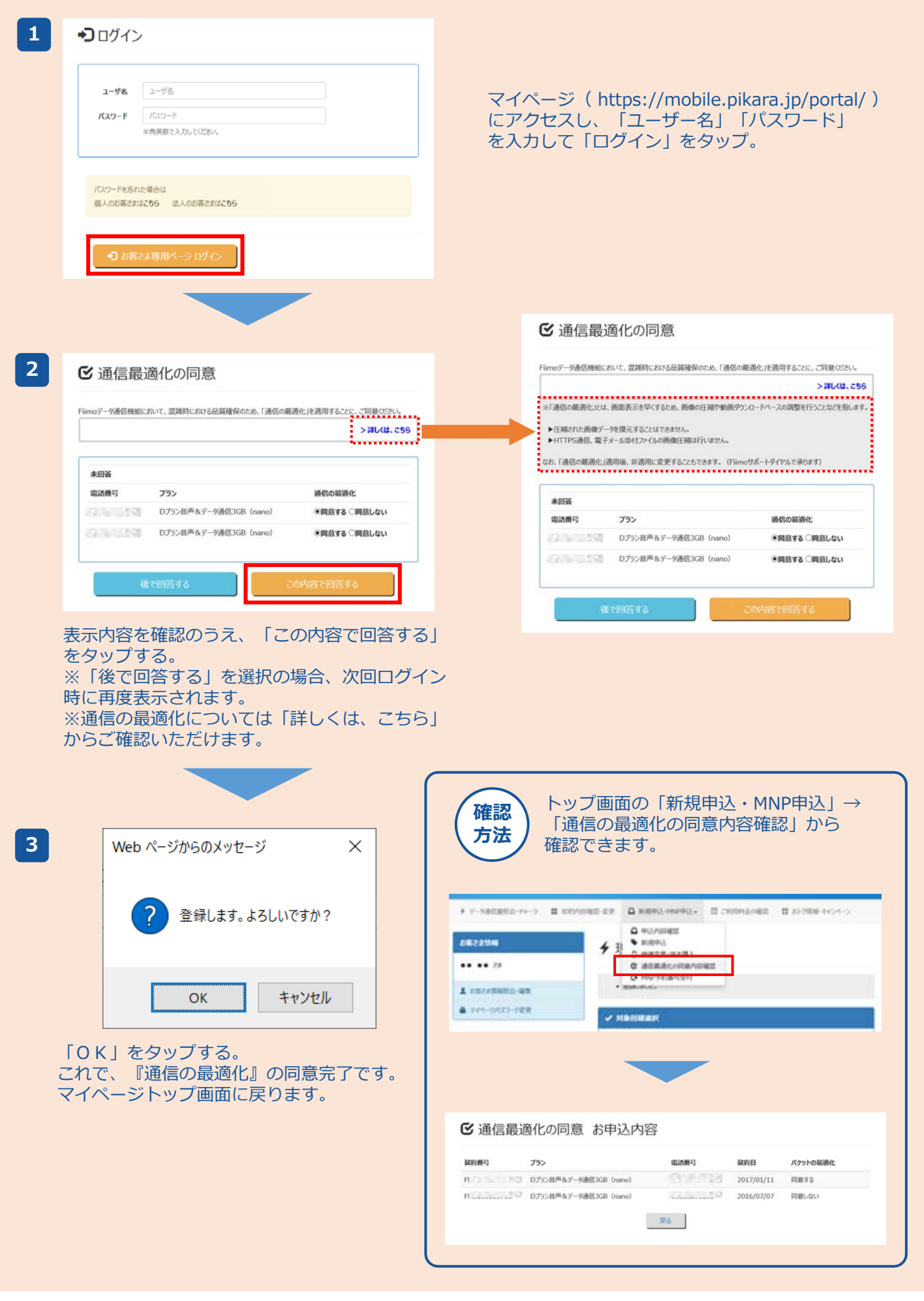